## 自動売買を オフにする方法 MT5

## RDClientアプリをタップし VPS にログイン。

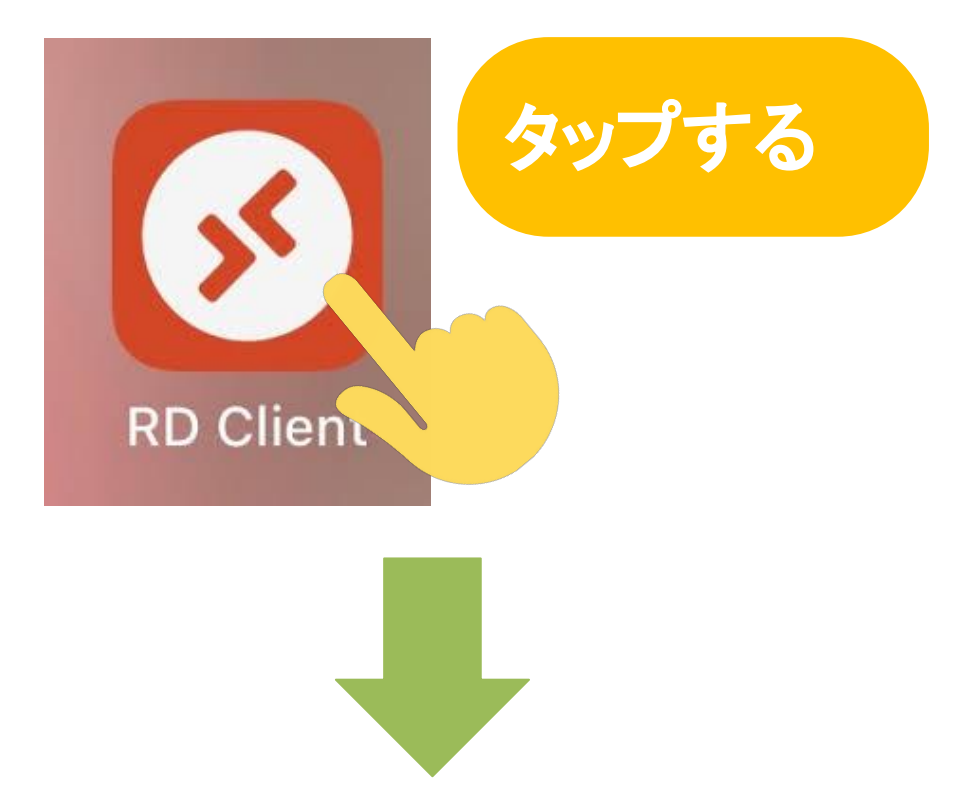

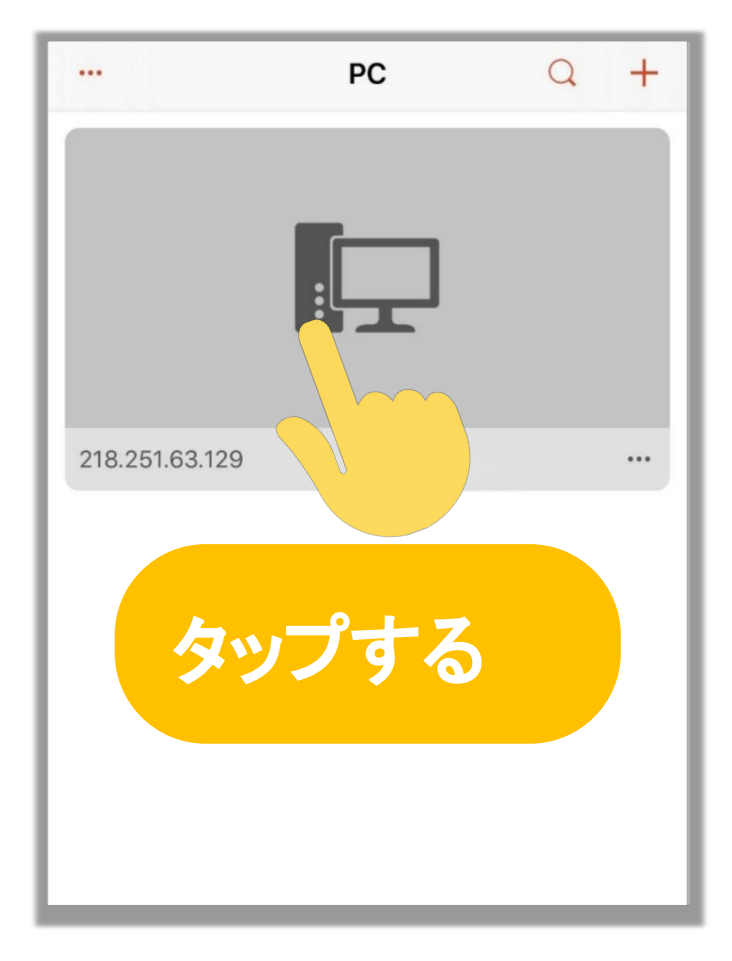

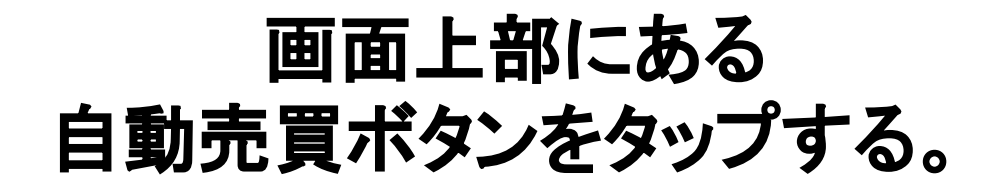

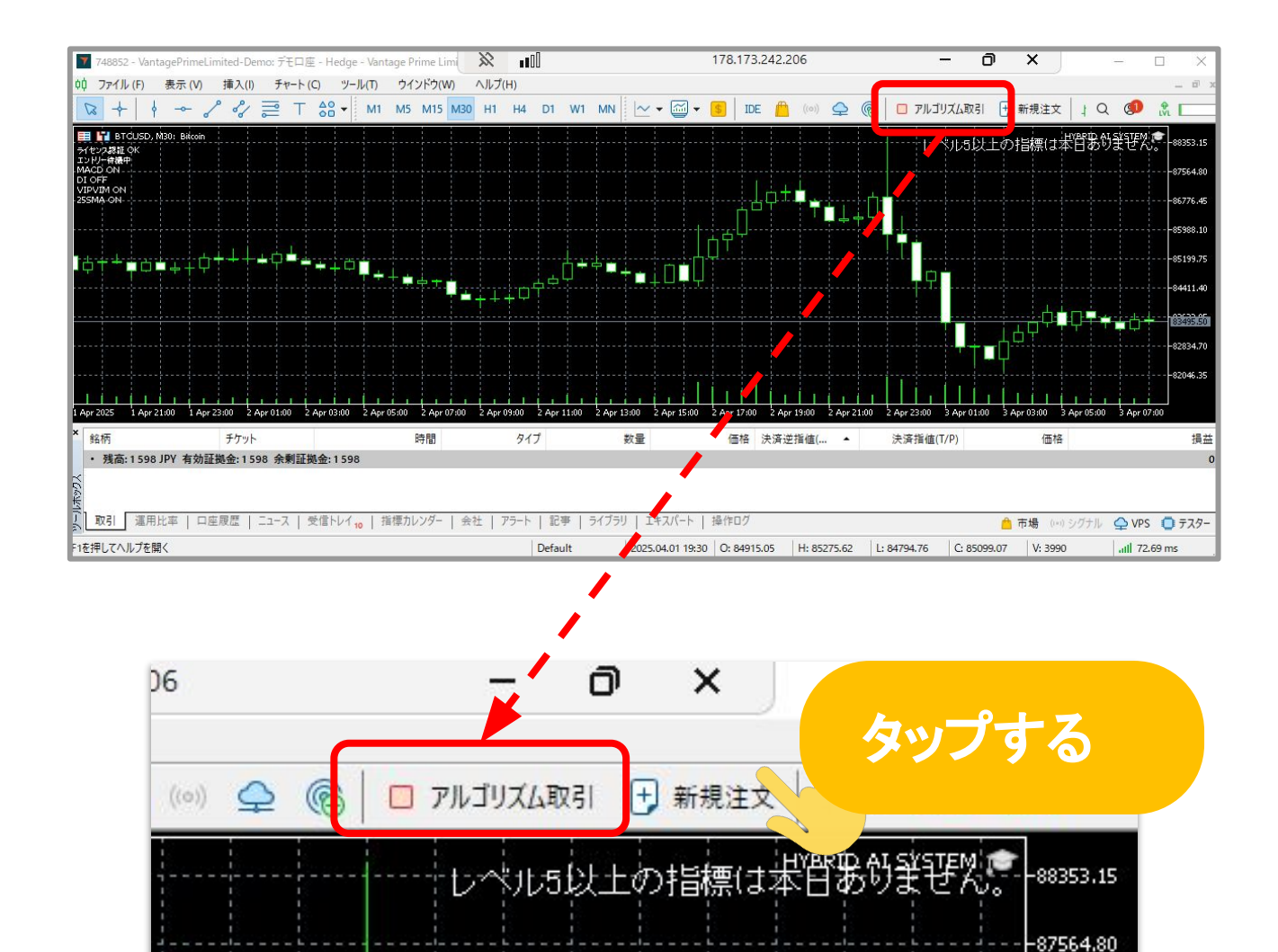

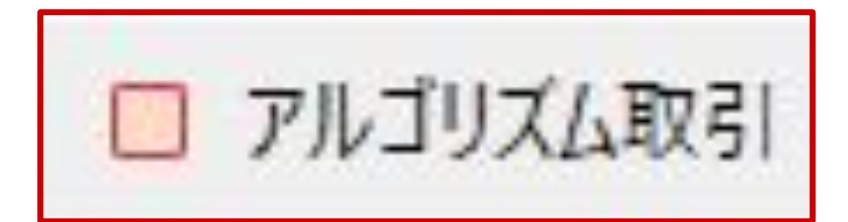

自動売買ボタンが赤くなったらオフ完了!